Machine Translated by Google

# 

Updating the VE.Direct Bluetooth Smart dongle, on an Android phone or tablet, with VictronConnect v1.1.5

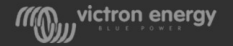

Úvod

Nová verze VictronConnect aktualizuje firmware v dongle. Tento powerpoint vysvětluje postup pro zařízení Android. The

#### Nejprve vždy nainstalujte nejnovější verzi VictronConnect!

Stránka ke stažen<u>í: https://www.victronenergy.com/support-and-downloads/software</u> Manuál: <u>https://www.victronenergy.com/live/ve.direct:ve.direct\_to\_bluetooth\_smart\_dongle</u>

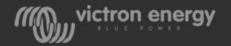

#### Krok 1 – Zrušte spárování hardwarového klíče

Zkontrolujte bluetooth svého telefonu/tabletu nastavení a odeberte jej ze seznamu spárovaných zařízení, pokud je v něm uveden.

Poznámka: Nepárujte hardwarový klíč během procesu aktualizace, i když budete požádáni o zadání kódu PIN. Stačí zavřít dialog stisknutím tlačítka Storno.

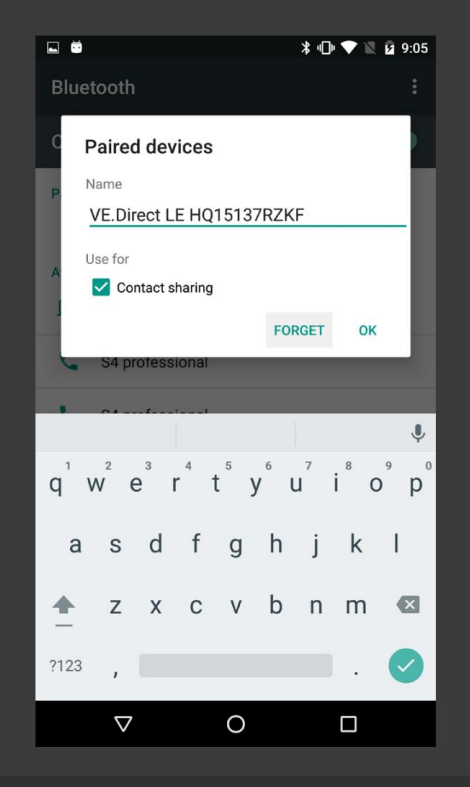

wictron energy

#### Krok 2 – Spusťte hardwarový klíč v režimu spouštění

Odpojte hardwarový klíč a znovu jej připojte při současném stisknutí tlačítka "Vymazat PIN".

Červená LED dioda Error se rozsvítí a druhá LED dioda nesvítí.

Jméno zobrazené v aplikaci: VE.Direct BLE dongle (starší)

Jméno zobrazené na stránce Android Bluetooth: VE.BL

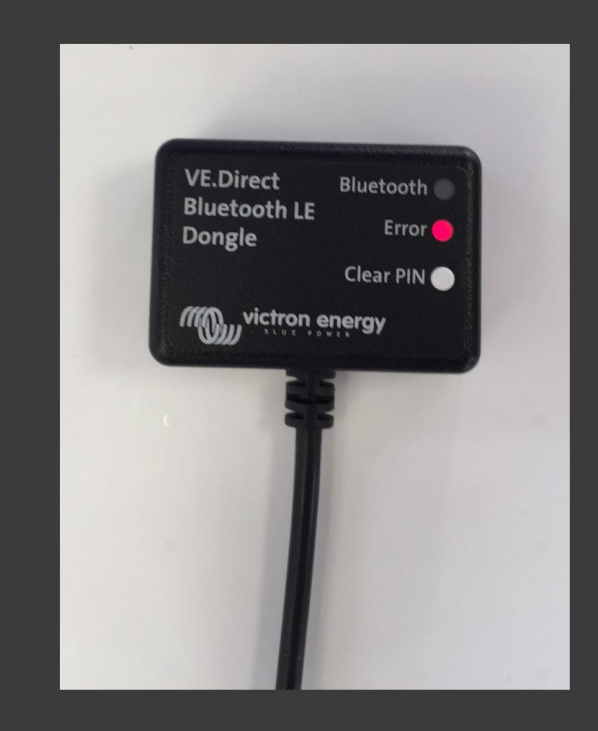

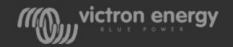

# Krok 3 – Otevřete aplikaci a vyhledejte dongle

Dongle bude uveden tak, jak je uvedeno vpravo.

Stiskněte čáru pomocí hardwarového klíče.

V případě, že hardwarový klíč není uveden, vraťte se ke kroku 2.

Ujistěte se, že po zapnutí hardwarového klíče v režimu spouštění nebudete čekat příliš dlouho: režim spouštění automaticky opustí po 2 minutách nečinnosti.

| گ ف 🗉                                       |                 |              | * マ 🖹 盲 10:20 |
|---------------------------------------------|-----------------|--------------|---------------|
|                                             | Di              | scovery      |               |
| Victr                                       | ron products    |              |               |
| tine tend<br>ber<br>inter<br>inter<br>inter | VE.Direct BLE d | ongle (lease | 2             |
|                                             |                 |              | Tuu)          |
|                                             |                 |              | Y             |
|                                             |                 |              |               |
|                                             |                 |              |               |
|                                             |                 |              |               |
|                                             |                 |              |               |
|                                             |                 |              |               |
|                                             | $\triangleleft$ | 0            |               |

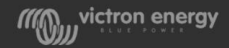

# Krok 4 – Otevřete stránku dongle

->

Tato stránka se zobrazí

Stiskněte Pokračovat ve spodní části

Neřidte se pokyny "Odpojte hardwarový klíč VE.Direct BLE…"!

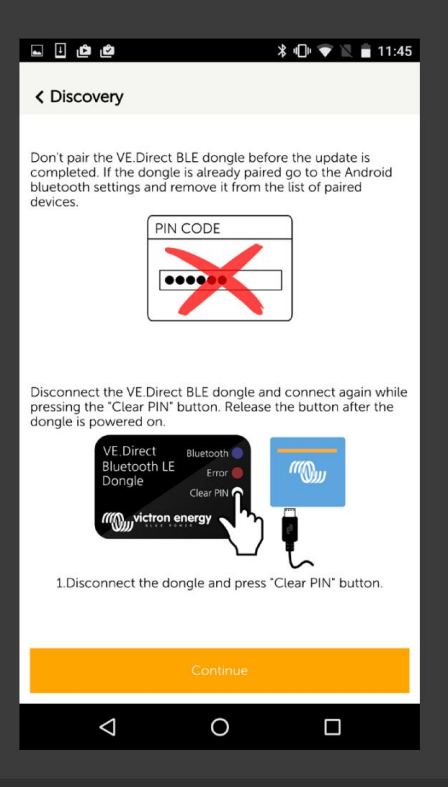

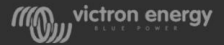

# Krok 5 – Spusťte 1. aktualizaci

->

#### Tato stránka se zobrazí

#### Stiskněte Aktualizovat ve spodní části

| ف ف 🗄 🖃                                                                                                    | *                                                                        | 🕕 💎 🖹 盲 11:46 |  |  |
|----------------------------------------------------------------------------------------------------|--------------------------------------------------------------------------|---------------|--|--|
| < Back                                                                                                    | Firmware update                                                          |               |  |  |
| VE.Direct BLE dongle (legacy) update required                                                                                                    |                                                                          |               |  |  |
|                                                                                                    | Current version: v1.00<br>New version: v2.00                             |               |  |  |
|                                                                                                    | VE.Direct Bluetooth<br>Bluetooth LE Error<br>Dongle Clear PN<br>Clear PN |               |  |  |
| Stay clos                                                                                                    | e to the device during the                                               | e process.    |  |  |
| The update is performed in two steps. Click on the VE.Direct<br>BLE dongle again after this step is completed.<br>After updating, VictronConnect v1.0 for iOS won't work with<br>this dongle anymore. If iOS support is necessary don't update<br>the dongle until VictronConnect v1.1 is available. |                                                                          |               |  |  |
|                                                                                                    | Update                                                                   |               |  |  |
| $\bigtriangledown$                                                                                                    | 0                                                                        |               |  |  |

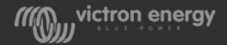

### Krok 6 – Počkejte na dokončení aktualizace

Aktualizace se spustí, počkejte na její dokončení.

Po dokončení budou LED diody na dongle střídavě blikat: červená, modrá, červená, modrá, velmi rychle.

Pamatujte: když budete požádáni o spárování, stiskněte zrušit.

Po dokončení se aplikace automaticky vrátí do seznamu zařízení.

| 🖬 🗄 🙋 👘 💙 🖹 🔒 11:46                                                                                                    | 5 |
|----------------------------------------------------------------------------------------------------|---|
| Firmware update                                                                                                    |   |
| Updating                                                                                                    |   |
| Current version: v1.00<br>New version: v2.00                                                                                                    |   |
| VE.Direct<br>Bluetooth LE<br>Dongle<br>Clear PIN<br>Victron energy                                                                                             |   |
| 1%                                                                                                    |   |
| Stay close to the device during the process.<br>The update is performed in two steps. Click on the VE.Direct<br>BLE dongle again after this step is completed. |   |
|                                                                                                    |   |

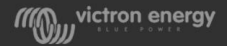

# Krok 7 – Spusťte 2. kolo aktualizace

# Spusťte 2. kolo aktualizace stisknutím řádku.

| 발 🖆 🖄 🔰 10:20                 |
|-------------------------------|
| Discovery                     |
| Victron products              |
| VE.Direct BLE dongle (lender) |
| 200                           |
| $\triangleleft$               |
|                               |
|                               |
|                               |
|                               |
|                               |
| ⊲ 0 □                         |

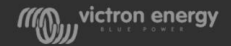

# Krok 8 – Spusťte 2. aktualizaci

#### Stiskněte Aktualizovat ve spodní části

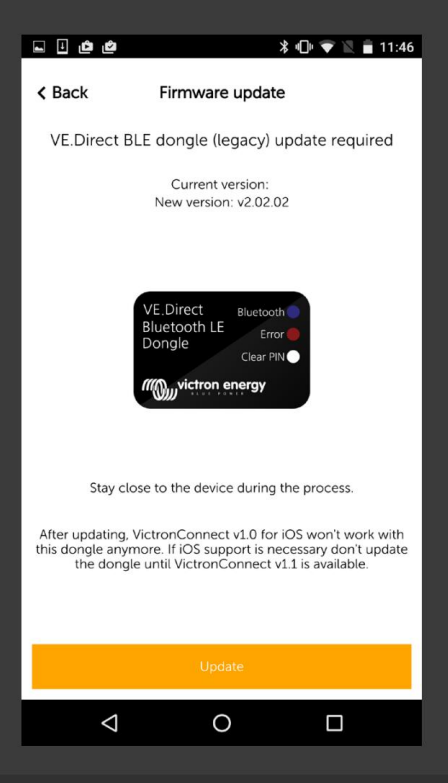

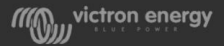

# Krok 9 – Počkejte na dokončení 2. aktualizace

Spustí se 2. aktualizace, počkejte na její dokončení.

Pamatujte: až budete požádáni o spárování, stiskněte zrušit.

| ف ف 🗉 🖃    |                                                | ∦ ⊖ マ 🖹 🔒 11:47     |
|------------|------------------------------------------------|---------------------|
|            | Firmware upda                                  | te                  |
|            | Updating                                       |                     |
|            | Current version:<br>New version: v2.02         | .02                 |
|            |                                                |                     |
|            | VE.Direct<br>Bluetooth LE<br>Dongle<br>Clear 1 | aath<br>Tror<br>PIN |
|            | 11%                                            |                     |
| Stay clo   | se to the device during                        | g the process.      |
| $\Diamond$ | 0                                              |                     |

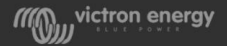

# Krok 10 – hotovo

Po dokončení aktualizace se znovu zobrazí seznam zařízení s názvem připojeného produktu ->

Na stránce Bluetooth pro Android se nyní název dongle změnil na: VE.Direct Smart

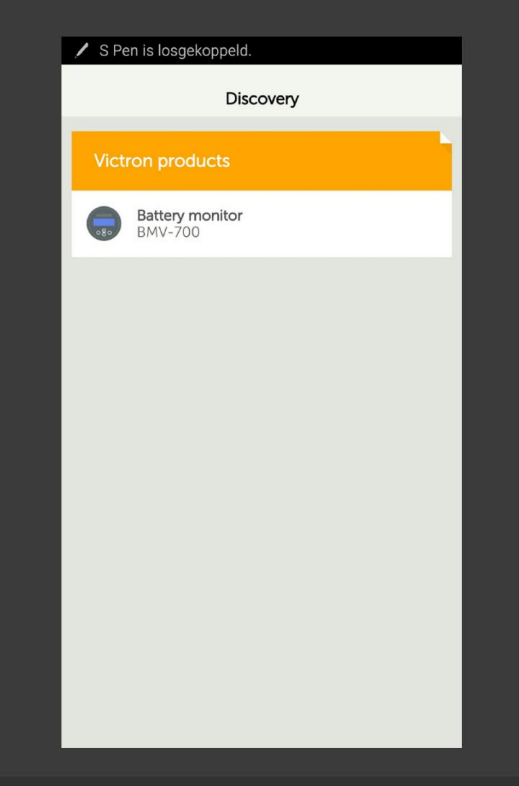

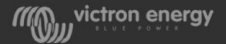

# Více informací

#### Verze firmwaru VE.Direct Bluetooth Smart dongle bude v2.02.02

#### Verze zavaděče VE.Direct Bluetooth Smart dongle bude v1.00.01

| ê                            | لا الله 🕄 😥 🗊 🔓 الله الله الله الله الله الله الله الل |
|------------------------------|--------------------------------------------------------|
| < Settings                   | Info                                                   |
| Product<br>BMV-700           |                                                        |
| Serial number<br>HQ15524PU59 | )                                                      |
| Product firmwa<br>v3.07      | re                                                     |
|                              |                                                        |
| Product<br>VE.Direct Blue    | tooth Smart dongle                                     |
| Product firmwa<br>v2.02.02   | re                                                     |
| Bootloader firm<br>v1.00.01  | ware                                                   |
| Change pin code              |                                                        |
|                              |                                                        |
| VictronConnec<br>v1.1.5      | : version                                              |
|                              |                                                        |

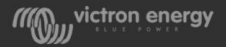

#### Odstraňování problémů

V případě jakýchkoli problémů postupujte podle níže uvedených kroků a zkuste to znovu:

- 1) Zabijte aplikaci VictronConnect
- 2) Odpojte hardwarový klíč
- 3) Vypněte telefon/tablet 4) Znovu
- spusťte postup v kroku 1
  - Nebo po dokončení prvního kola aktualizace začněte krokem 7. Podívejte se na LED diody: po dokončení 1. kola budou LED střídavě blikat: červená, modrá, červená, modrá, velmi rychle.

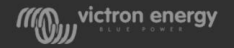